# Table of Contents

| G | ROUP PREMIUM STATEMENTS         | 2 |
|---|---------------------------------|---|
|   | How to Download a Bill – Aetna  | 2 |
|   | How to Download a Bill – BCBSIL | 5 |
|   | How to Download a Bill – UHC    | 8 |

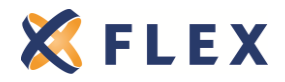

The information provided in this document is based on the information available as of the revision date of this document, and is not intended to be legal or tax advice.

# **GROUP PREMIUM STATEMENTS**

You have access to and can download your employer group client's billing statements from the group carrier websites. You can also request the bill from the carrier by calling their billing department and it will be faxed to you. EMPLOYERS SHOULD NOT SUBMIT MEMBERSHIP CHANGES (CANCELLATION FORMS, NEW EMPLOYEE APPLICATIONS, ETC) WITH THEIR BILL PAYMENT. CHANGES SHOULD NOT BE HAND WRITTEN ON THE BILL. Membership changes should be submitted to the appropriate membership email or fax number.

Premium statements for individuals are not available for viewing or download and the carriers will not fax/email copies of individual client bills.

## How to Download a Bill - Aetna

- 1. Go to www.aetna.com/producers
- 2. Click on "Log In/Register"

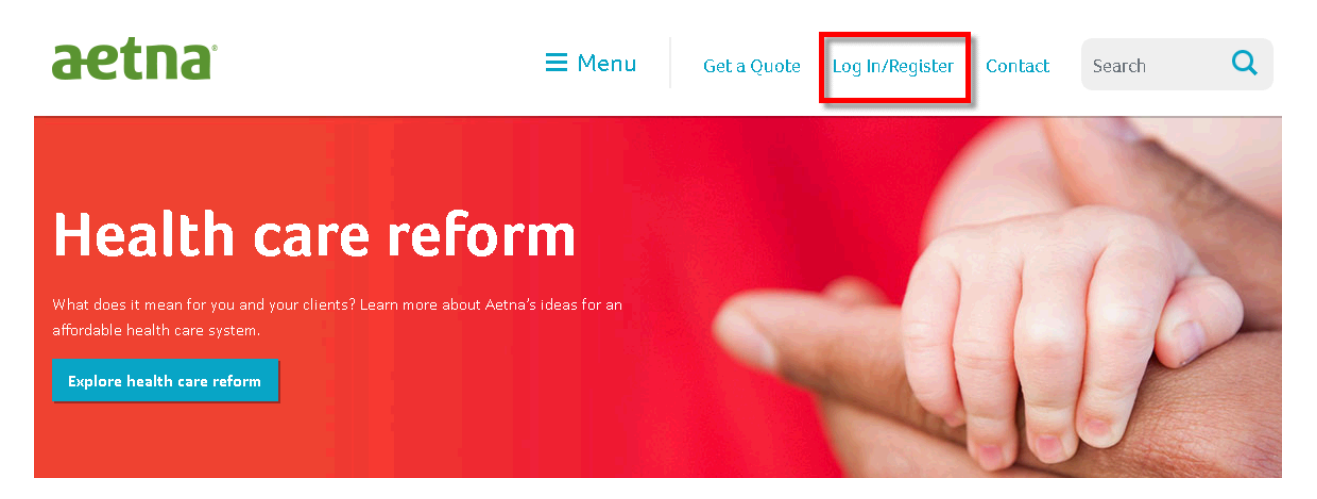

3. Log In with user name and password

| Producer World <sup>®</sup> Log In | Why Register?                                                                                    |
|------------------------------------|--------------------------------------------------------------------------------------------------|
| User Name:                         | the informational needs of our producers, general agents and firm employees including access to: |
| Password:                          | Get quotes                                                                                       |
|                                    | <ul> <li>Find compensation information</li> </ul>                                                |
| SECURE LOG IN                      | Check license status                                                                             |
|                                    | Set up direct deposit                                                                            |
| Formet Management On Honor Name 2  | Get reporting                                                                                    |
| Register   [Your Privacy]          | And more                                                                                         |
|                                    | REGISTER NOW 🔶                                                                                   |
|                                    | About Producer World Security/Encryption                                                         |
|                                    |                                                                                                  |

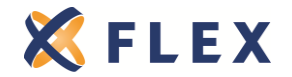

The information provided in this document is based on the information available as of the revision date of this document, and is not intended to be legal or tax advice.

Page 2 Rev. 4/20/2016

#### 4. Click "Small Group"

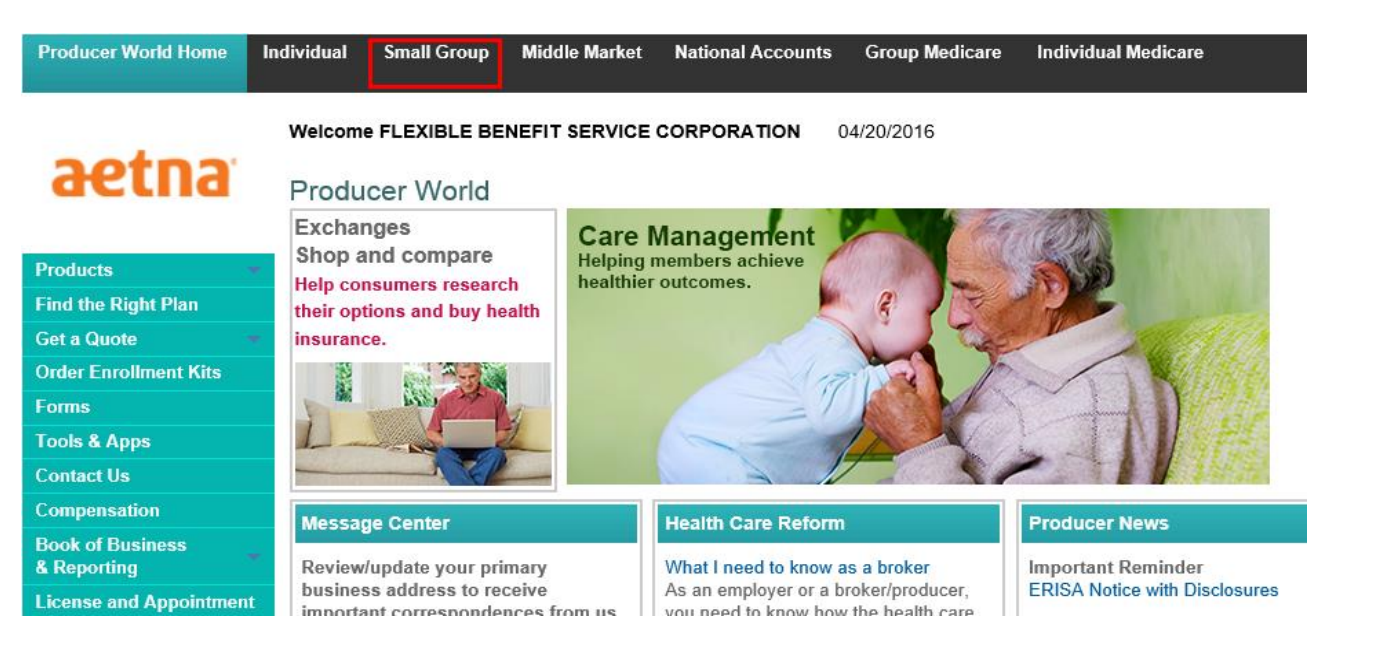

#### 5. Click "Quoting & Enrollment" then "eBusiness

| License and Appointment         | Quick Links                                                                                                    | Quoting & Enro | Ilment                                    | Products        | Document Library                   | Stay Informed |  |
|---------------------------------|----------------------------------------------------------------------------------------------------|----------------|-------------------------------------------|-----------------|------------------------------------|---------------|--|
| Manage Profile &<br>User Access | Quick Links Quoting & Enrol                                                                                                    |                | onment Products Document Library Stay mon |                 |                                    |               |  |
| Find a Doctor                   | Get a Small Group quote                                                                                                    |                | Quoting & Enrollment                      |                 |                                    |               |  |
| Find a Medication               | Rate sheets                                                                                                    |                |                                           |                 |                                    |               |  |
| FAQs                            |                                                                                                    |                |                                           |                 |                                    |               |  |
|                                 | Quoting & Renewal Center     eBusiness     A secure portal to access eEnro <u>1-100 Member Level Census Te</u> Product Availability Look-up Too |                |                                           | eBilling on bet | nalf of your clients. <u>Learn</u> | more          |  |

#### 6. Search for the client by name

| Company Directory                |                       |               |
|----------------------------------|-----------------------|---------------|
|                                  | SE                    | ARCH          |
| Clear Search More Search Options | 705                   | results       |
| Company Name                     | Application Access    | Company State |
| ▶ DUDERS INC                     | Enrollment<br>Billing | IL 🔶          |
| PEPPERMONEEZ PIZZA               | Enrollment<br>Billing | IL            |
| ▶ PRETTY IN PINK, LLC            | Enrollment<br>Billing | IL            |
| RED DOG BREWING COMPANY          | Enrollment<br>Billing | IL            |
|                                  |                       |               |

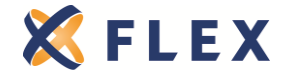

The information provided in this document is based on the information available as of the revision date of this document, and is not intended to be legal or tax advice.

7. Click "Billing" under "Connect me to..."

| Address:<br>ROSEMONT, IL 60018 | or Information           |                                              |                                                                 |
|--------------------------------|--------------------------|----------------------------------------------|-----------------------------------------------------------------|
| Contact Info                   |                          |                                              | ▲<br>I want to                                                  |
| SOJO PATEL                     | 8475559101               |                                              | Add or Edit Subscribers and                                     |
|                                |                          |                                              | View Plan Sponsor Invoices                                      |
| Enrollment Summary             |                          |                                              | Connect me to                                                   |
|                                | Click links below        | ( to view, and report on details for each of | Enrollment                                                      |
| GO                             | these totals             |                                              | Billing -                                                       |
| Advanced Enrollment Search     | 8 View Em<br>15 View Dep | oloyees<br>endents                           | Request ID Cards                                                |
|                                |                          |                                              | Enter employee Last Name or SSN in the box below and click "GO" |

8. Click "View Invoices" or (Search Invoices and follow the prompts to search for a previous invoice)

| Home                         | Billing                      | Reports                        |                           |                            |        |                                           | Ш М |
|------------------------------|------------------------------|--------------------------------|---------------------------|----------------------------|--------|-------------------------------------------|-----|
| <b>iello Fle</b><br>our last | <b>xible Be</b><br>t login w | <b>nefit Serv</b><br>as 04/18/ | ice Corpora<br>2016 at 03 | ration.<br>03:09:53 PM EST |        |                                           |     |
| R                            | View I<br>View an            | <b>nvoices</b><br>Id Pay Curr  | ent invoice               | 9                          | eBilli | ng Activity   D                           |     |
| R                            | Search<br>Search             | Invoices<br>and Manag          | e Invoices                | ]                          |        | Current Invoices D<br>Open Adjustments D  |     |
|                              | Create<br>Create             | Reports<br>and manag           | e reports                 |                            |        | Scheduled Reports 2<br>Pending Payments 2 |     |

9. Click "Options" and then "View Invoice"

| Your Current                  | t Invoices      | View Current 🗸     | Submit          |                           |                  |            |  |  |
|-------------------------------|-----------------|--------------------|-----------------|---------------------------|------------------|------------|--|--|
| 1 Items   1                   | 1 Items   1 - 1 |                    |                 |                           |                  |            |  |  |
|                               | Invoice Level   | 🗢 Payment Due Date | 🗢 Prepared Date | Coverage Period           | 单 Invoice Number | 🖨 Amount   |  |  |
| ▼ Options                     | 4677 / 1001     | 05/01/2016         | 04/15/2016      | 05/01/2016-<br>05/31/2016 | H2418080         | \$8,579.30 |  |  |
| View Invoice<br>Print invoice | e               |                    |                 |                           |                  |            |  |  |

## AETNA BILLING DEPARTMENT CONTACT INFORMATION: PHONE – (888) 380-7821 EMAIL - <u>ASGW/MidAmPlanSponsorInquires@AETNA.com</u> COLLECTIONS DEPARTMENT – (866) 497-2855

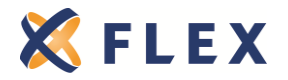

# How to Download a Bill - BCBSIL

- 1. Go to https://producers.hcsc.net/producers
- 2. Log in with Producer Number and Password

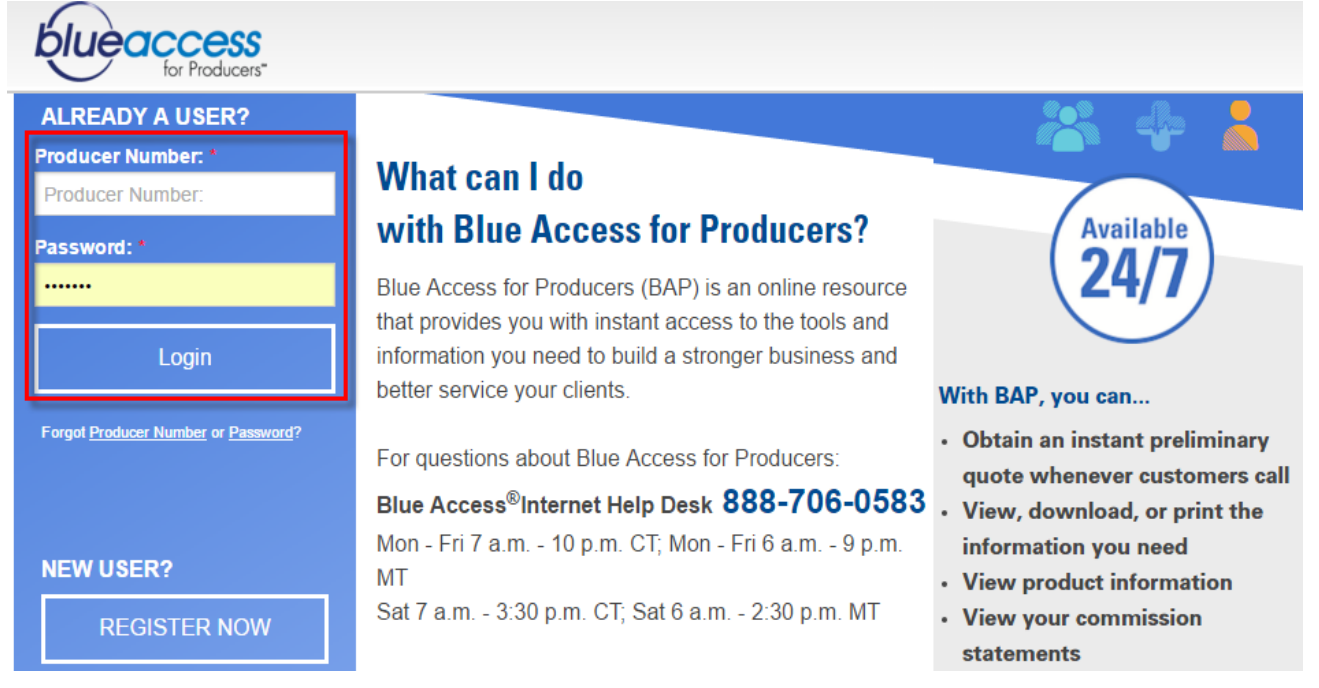

#### 3. Click "Blue Access for Employers" at very top of page

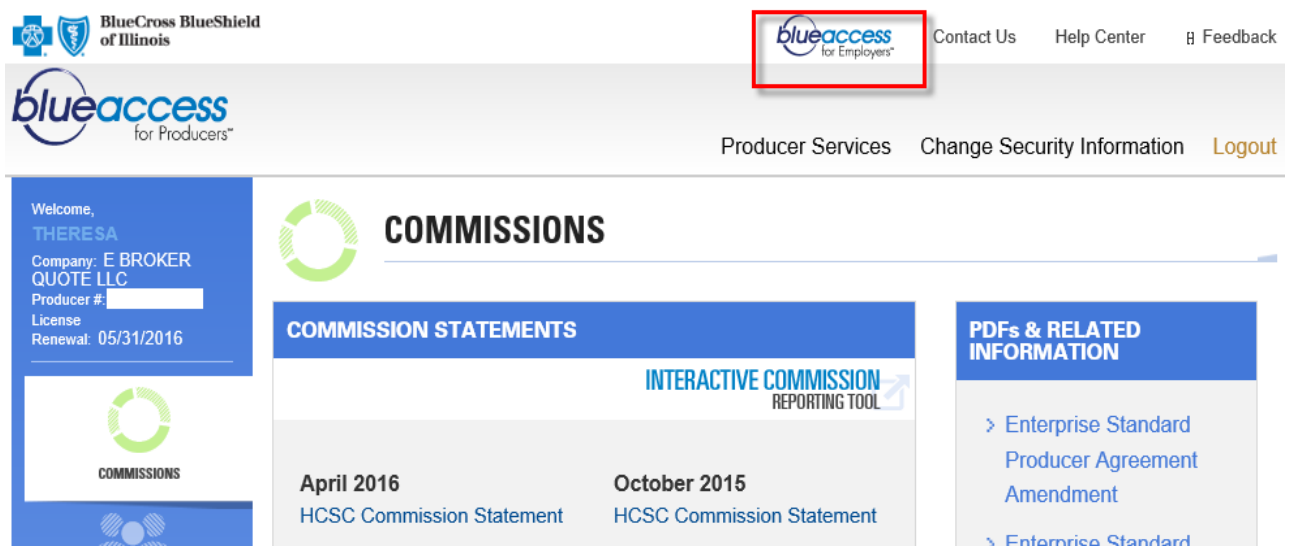

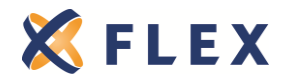

The information provided in this document is based on the information available as of the revision date of this document, and is not intended to be legal or tax advice.

Page 5 Rev. 4/20/2016 4. Type in the group's name or account number and then click on their name

| Blue Access for Employers Account Search                                                               |                   |                     |                   |                       |  |  |  |  |
|----------------------------------------------------------------------------------------------------|-------------------|---------------------|-------------------|-----------------------|--|--|--|--|
| Search for an account by Account Number or Account Name                                                |                   |                     |                   |                       |  |  |  |  |
| Account Number: OR Account Name: PEPPERMONEEZ Find Reset                                               |                   |                     |                   |                       |  |  |  |  |
| Blue Access for Employers Accoun                                                                       | ts                |                     |                   | 0                     |  |  |  |  |
|                                                                                                    |                   |                     | Download All Acco | unts 🔒 Print Accounts |  |  |  |  |
| * If multiple billing profiles exist for an account, this date will represent the oldest Paid To Date. |                   |                     |                   |                       |  |  |  |  |
| Account Name                                                                                           | Account<br>Number | <u>Renewal Date</u> | Paid to Date      | MLR Rebate Amount     |  |  |  |  |
|                                                                                                    | 000000            |                     |                   |                       |  |  |  |  |

5. Click on "Billing" on the left-hand side of the screen and then "Premium Bills"

|                                                                                                    |                                                                                   | Welc                                                                                                 | ome                                                                                              |
|----------------------------------------------------------------------------------------------------|-----------------------------------------------------------------------------------|----------------------------------------------------------------------------------------------------|--------------------------------------------------------------------------------------------------|
| Employer Home  Account Summary  Enrollment  Employee Maintenance                                                                                                    | Account Summary<br><sup>•</sup> <u>View Details</u><br>• <u>View Health Plans</u> | PEPPERMONEEZ PIZZA INC<br>Account #:999999<br>Effective Date: 04/01/2005<br>Renewal Date: 12/01/2014 | Personalize Your<br>BLUE ACCESS<br>FOR EMPLOYERS<br>Home Page                                    |
| Billing     Premium Bills                                                                                                    | Employee Maintenance I wan                                                        | t to: Select an action                                                                               | Personalize your home page today                                                                 |
| Pay Your Bill                                                                                                    | Get Started:                                                                      | Find an Employee/Dependent                                                                           | C C C C C C C C C C C C C C C C C C C                                                            |
| View Bill Summary Provide State State | the I want to menu, then search for<br>the member<br>OR                           | CR Last Name First Name Find                                                                         | Information to educate<br>your employees and<br>manage your benefits<br>program.<br>• Learn More |

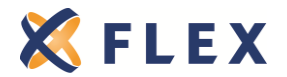

6. You can view the PDF of the bill or click on "Current Employee Fees" to view a list of the members enrolled on the plan with their month premium amount.

| Premium Bills - Bill Sumr                                               | nary                         |                                                                                                    |                                                                       |  |  |  |  |
|-------------------------------------------------------------------------|------------------------------|----------------------------------------------------------------------------------------------------|-----------------------------------------------------------------------|--|--|--|--|
|                                                                         |                              |                                                                                                    |                                                                       |  |  |  |  |
| Bill Profile: 0000 - ALL SUBSCRIBERS                                    |                              |                                                                                                    |                                                                       |  |  |  |  |
| Bill Period: 06/01/2014-07/01/2014 Rebill: NO ProcessDate: 05/16/2014 - |                              |                                                                                                    |                                                                       |  |  |  |  |
|                                                                         |                              |                                                                                                    |                                                                       |  |  |  |  |
|                                                                         |                              |                                                                                                    |                                                                       |  |  |  |  |
| Bill Summary                                                            |                              |                                                                                                    |                                                                       |  |  |  |  |
| ,                                                                       |                              |                                                                                                    |                                                                       |  |  |  |  |
| Current Paid To Date: 06/0                                              | 1/2014 <u>View Payment H</u> | istory                                                                                                 | A Print Bill Summa                                                    |  |  |  |  |
| Download: This Bill Profile                                             | Download No                  |                                                                                                    | 🕑 <u>View Entire Bill</u>                                             |  |  |  |  |
| ©Excel CText                                                            |                              |                                                                                                    | About Your Bill                                                       |  |  |  |  |
|                                                                         |                              |                                                                                                    |                                                                       |  |  |  |  |
|                                                                         | Payn                         | nents and Adjustments                                                                                  |                                                                       |  |  |  |  |
| Date                                                                    |                              | Activity                                                                                               | Amount Due                                                            |  |  |  |  |
| Previous Amount Billed                                                  |                              |                                                                                                    | \$1,223.6                                                             |  |  |  |  |
| Payments                                                                |                              |                                                                                                    |                                                                       |  |  |  |  |
| 05/09/2014                                                              |                              | Check # 009117                                                                                         | (\$1,223.6                                                            |  |  |  |  |
| Adjustments                                                             |                              | ·                                                                                                    |                                                                       |  |  |  |  |
|                                                                         |                              | NONE                                                                                                   | \$0.0                                                                 |  |  |  |  |
| Total Payments and Adjustments (\$1,223,64                              |                              |                                                                                                    |                                                                       |  |  |  |  |
| Total Payments and Adjustmer                                            | nts                          |                                                                                                    | (\$1,223,6                                                            |  |  |  |  |
| Total Payments and Adjustmer                                            | its                          | Remaining Balance                                                                                      | \$0.0                                                                 |  |  |  |  |
| Fotal Payments and Adjustmer                                            | its                          | Remaining Balance<br>Fees                                                                              | (\$1,223,6)<br>\$0.0                                                  |  |  |  |  |
| Total Payments and Adjustmer                                            | its                          | Remaining Balance<br>Fees<br>Activity                                                                  | (\$1,223,6)<br>\$0.(<br>Amount Due                                    |  |  |  |  |
| Total Payments and Adjustmer                                            |                              | Remaining Balance Fees Activity Current Employee Fees                                                  | (\$1,223,6)<br>\$0,0<br>Amount Due<br>\$1,223,6                       |  |  |  |  |
| Total Payments and Adjustmer                                            |                              | Remaining Balance       Fees       Activity       Current Employee Fees       Employee Fee Adjustments | (\$1,223,6)<br>\$0,0<br>Amount Due<br>\$1,223,6<br>\$0,0              |  |  |  |  |
| Total Payments and Adjustmer                                            | its                          | Fees         Activity         Current Employee Fees         Employee Fee Adjustments                   | (\$1,223,6)<br>\$0.0<br>Amount Due<br>\$1,223,6<br>\$0.0<br>\$1,223,6 |  |  |  |  |

Allocated Taxes and Fees: \$36.94

### **BCBSIL BILLING DEPARTMENT CONTACT INFORMATION:**

## PHONE - (800) 792-8595

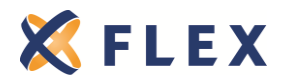

# How to Download a Bill - UHC

1. Log in to Employer eServices with your user ID and password

#### **Employer eServices**

| <i>Please Log In</i><br>User ID<br>Password        | Information You Need<br>When You Need It<br>Employer eServices<br>• Eligibility Updates<br>• Pay Invoices Online<br>• Wellness Tools & Tins        |  |
|----------------------------------------------------|----------------------------------------------------------------------------------------------------|--|
| Log In<br>Forgot User ID?<br>Forgot Your Paceword? | And More!     Enjoy a powerful suite of online     tools and resources that simplify     your job and create a better     experience for everyone. |  |
| Forgot Tour Passwora?                              | Tour the New Site $\rightarrow$                                                                                                    |  |

2. Hover your mouse over "Invoices" then click on the second Billing link

| UnitedHealth        | ncare     | Employer eServio               | ces                       |                          |                                                   |
|---------------------|-----------|--------------------------------|---------------------------|--------------------------|---------------------------------------------------|
| - Select Group - 😡  | Dashboard | Manage Employees               | Invoices                  | Tools For Wellness       |                                                   |
| Featured Highlights |           |                                | Billing                   |                          |                                                   |
|                     |           | April i                        |                           | onoi                     | Alerts & Notifications                            |
| 2                   |           | Aware                          | eness                     | Month                    | Employer eServices will be<br>masking Employer ID |
|                     |           | Share newslet<br>with your emp | ters, e-mail a<br>loyees. | rticles, videos and more | numbers <ul> <li>IE 6 Support Ending.</li> </ul>  |
|                     |           | Learn More →                   |                           |                          | Please Update your<br>Browser.                    |

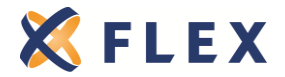

3. Search by the group's policy number, customer number or customer name

| Invoices                         |                              |                                              |
|----------------------------------|------------------------------|----------------------------------------------|
| Search Help Hide Navigation      |                              |                                              |
| Customer Search                  |                              |                                              |
| Enter Customer Search Parameters | ;                            |                                              |
| Policy Number:                   | Customer ID:                 | Customer Name:                               |
| (enter complete Policy Number)   | (enter complete Customer ID) | (min. of 3 characters, followed by asterisk) |
|                                  | Reset Search                 |                                              |

#### 4. Click on the Customer ID number

| Invoices                                                 |                         |                                                 |  |  |  |  |  |  |
|----------------------------------------------------------|-------------------------|-------------------------------------------------|--|--|--|--|--|--|
| Search Help Hide Navigation                              |                         |                                                 |  |  |  |  |  |  |
| Customer Search                                          |                         |                                                 |  |  |  |  |  |  |
| Enter Customer Search Parameters                         |                         |                                                 |  |  |  |  |  |  |
| Policy Number:                                           | Customer ID:            | Customer Name: mid*                             |  |  |  |  |  |  |
| (enter complete Policy Number) (                         | enter complete Customer | D) (min. of 3 characters, followed by asterisk) |  |  |  |  |  |  |
| Reset Search                                             |                         |                                                 |  |  |  |  |  |  |
| Search Result for Customer Search by Customer Name:mid*. |                         |                                                 |  |  |  |  |  |  |
| Policy Number                                            | Customer ID 7           | Customer Name                                   |  |  |  |  |  |  |
| MULTIPLE                                                 | 123456                  | The Happy Employer                              |  |  |  |  |  |  |
| Row count: 1                                             |                         |                                                 |  |  |  |  |  |  |

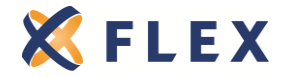

5. By clicking on the invoice numbers you can view current and past invoices and the group's payment history

| Invoices                                     |                               |                      |               |                        |                   |                      |                       |                       |               |                        |
|----------------------------------------------|-------------------------------|----------------------|---------------|------------------------|-------------------|----------------------|-----------------------|-----------------------|---------------|------------------------|
| Search                                       | Invoices                      | Payment H            | istory P      | ayment Me              | thod              | Hide Naviga          | tion                  |                       |               |                        |
| Help                                         | Help                          |                      |               |                        |                   |                      |                       |                       |               |                        |
| Open Invoice Listing                         |                               |                      |               |                        |                   |                      |                       |                       |               |                        |
| As of 0                                      | 4/18/2016                     |                      |               |                        |                   |                      |                       |                       |               |                        |
|                                              | Customer I                    | Name:                |               |                        |                   | (                    | Customer Num          | ber:                  |               |                        |
| La                                           | ast Payment                   | Rec'd: 03/31/2       | 2016          |                        |                   | Next P               | ayment Due D          | ate:                  |               |                        |
| Last                                         | t Payment Ar                  | nount: \$39,33       | 6.18          |                        |                   | Next                 | Payment Amo           | unt:                  |               |                        |
|                                              | Current Balance: \$42,436.03* |                      |               |                        |                   |                      |                       |                       |               |                        |
| View Closed Invoices Select All Deselect All |                               |                      |               |                        |                   | eselect All          |                       |                       |               |                        |
| Open In                                      | voices                        |                      |               |                        |                   |                      |                       |                       |               |                        |
| Invoice<br>Date ₹                            | Invoice<br>Number             | <u>Due</u><br>Date ⊽ | Policies 7    | <u>Bill</u><br>Group ₹ | Invoice<br>Type ₹ | Coverage<br>Type     | Payment(s)<br>Pending | Adjustment<br>Pending | Amount        | Outstanding<br>Balance |
| 04/16/16                                     | <u>420420</u>                 | 05/01/16             | <u>42U555</u> | 1                      | List Adj          | CM-HMO<br>NO-HMO POS |                       |                       | \$1,811.09    | <u>\$1,811.09</u>      |
| 04/16/16                                     | <u>4201111</u>                | 05/01/16             | <u>42U555</u> | 1                      | List              | CM-HMO<br>NO-HMO POS |                       |                       | \$40,624.94   | \$40,624.94            |
| <                                            |                               |                      |               |                        |                   |                      |                       | ÷.,                   | * *** *** *** | A 10 100 00            |

## **UHC BILLING DEPARTMENT CONTACT INFORMATION:**

PHONE - (888) 842-4571

•

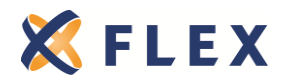

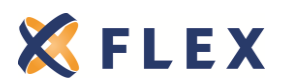

The information provided in this document is based on the information available as of the revision date of this document, and is not intended to be legal or tax advice.

Page 11 Rev. 4/20/2016